# Практическая работа № 11 «СУБД MS Access. Создание базы данных»

Задание 1: Создание базы данных. Знакомство с основными объектами базы данных. Создание и заполнение таблицы. Режимы представления таблицы. Типы данных. Маска ввода. Изменение структуры таблицы в режиме конструктора.

#### Создание базы данных

1. Заранее создайте каталог (папку) с названием ВАZА.

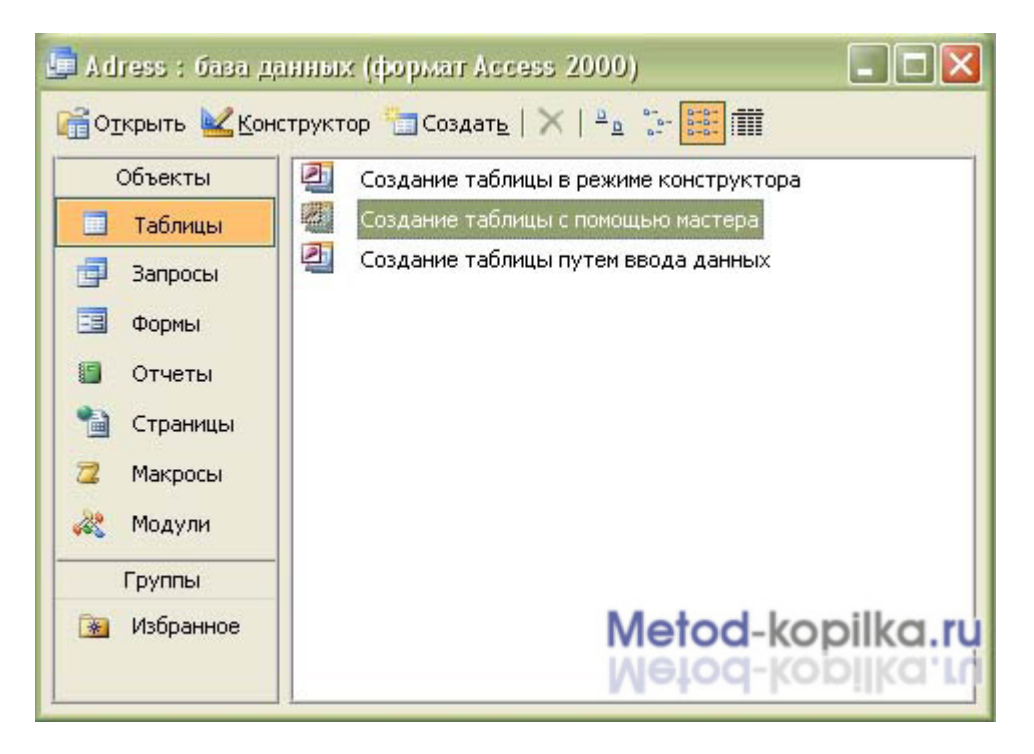

- 2. Запустите MS Access 2003
- Нажмите кнопку Создать базу данных на панели инструментов или в меню Файл

   Создать. Будет открыто окно диалога Создание базы данных, в которое следует
   ввести имя базы, например Adress и выбрать каталог BAZA. В результате вы
   увидите окно базы данных.

1

### Создание таблицы с помощью Мастера

1. В окне База данных нажмите кнопку **Таблицы**, а затем кнопку **Создание таблицы** с помощью мастера

В окне Создание таблицы выберите образец Список рассылки (самый первый в списке). Далее нужно определить перечень полей, которые вы хотите включить в таблицу. Для этого поочередно выделяйте мышью поля в списке Образцов полей и нажимайте кнопку чтобы образец поля попал в список полей создаваемой таблицы. Выберите следующие поля: КодСпискаРассылки, Фамилия, Имя, Адрес, Домашний телефон, Сотовый телефон

2. Нажмите кнопку Создать базу данных на панели инструментов или в меню Файл – Создать. Будет открыто окно диалога Создание базы данных, в которое следует ввести имя базы, например Adress и выбрать каталог BAZA. В результате вы увидите окно базы данных.

| Создание таблиц                                                                       |                                                                                         |                                                                                                 |  |  |  |  |  |  |  |  |
|---------------------------------------------------------------------------------------|-----------------------------------------------------------------------------------------|-------------------------------------------------------------------------------------------------|--|--|--|--|--|--|--|--|
| Выберите образцы таблиц для применения при создании собственной таблицы.              |                                                                                         |                                                                                                 |  |  |  |  |  |  |  |  |
| Выберите категорию и обра<br>выбор полей из нескольких<br>или нет, лучше добавить эти | зец таблицы, а затем нужні<br>габлиц. Если заранее неясн<br>о поле в таблицу. Его несло | ые образцы полей. Допускается<br>ю, будет ли использоваться поле<br>эжно будет удалить позднее. |  |  |  |  |  |  |  |  |
| Деловые                                                                               | <u>О</u> бразцы полей:                                                                  | Поля новой таблицы:                                                                             |  |  |  |  |  |  |  |  |
| Оличные                                                                               | Регион 🔼 Область                                                                        | КодСпискаРассылки<br>Фамилия                                                                    |  |  |  |  |  |  |  |  |
| Образцы таблиц:                                                                       | ПочтовыйИндекс                                                                          | >> Имя                                                                                          |  |  |  |  |  |  |  |  |
| Список рассылки 🛛 🔼                                                                   | ДомашнийТелефон                                                                         | ДомашнийТелефон                                                                                 |  |  |  |  |  |  |  |  |
| Контакты                                                                              | РабочийТелефон                                                                          | СотовыйТелефон                                                                                  |  |  |  |  |  |  |  |  |
| Сотрудники                                                                            | Факс                                                                                    | <<                                                                                              |  |  |  |  |  |  |  |  |
| Товары<br>Заказы                                                                      | ДополнительныйТеле 🤜                                                                    |                                                                                                 |  |  |  |  |  |  |  |  |
|                                                                                       | АлресЭлектроннойЦо                                                                      | переинсковать ноле                                                                              |  |  |  |  |  |  |  |  |
| [                                                                                     | Отмена < Назад                                                                          | <u>Далее &gt;</u> <u>Г</u> отово                                                                |  |  |  |  |  |  |  |  |

- 3. Переименуем названия некоторых полей, выбранных из шаблона. Для этого установите курсор в окне Поля новой таблицы на строке КодСпискаРассылки и щелкните кнопку Переименовать поле и нажмите кнопку Далее. До тех пор, пока кнопка Далее активна, пользуйтесь ею, кнопку Готово нажимайте только в последнем случае!!!
- 4. В следующем окне диалога введите имя таблицы Адреса и разрешите MS Access 2003 самостоятельно определить ключ и нажмите кнопку Далее
- 5. В последнем окне диалога согласитесь на Непосредственный ввод данных в таблицу. И нажмите кнопку **Готово.**

Таблица создана. В строке заголовков таблицы можно найти ее название. Все имена полей представлены в виде заголовков таблицы.

Измените заголовок первого поля КодСпискаРассылки на Адресат.

#### Заполнение таблицы

В процессе создания таблицы, вы встретились с понятием ключа.

**Первичный ключ** (в последующем будем называть просто ключом) – одно или несколько полей, совокупность которых однозначно определяет любую запись таблицы.

В нашем варианте ключевым является поле **Адресат**. В таблице видно, что это поле – **счетчик**, т.е. нумерует записи в порядке ввода. Заполнять поле **Адресат** не нужно, счетчик срабатывает автоматически, как только заполнена хоть одна ячейка строки **таблицы**.

Заполните только поля Фамилия и Имя, остальные поля оставьте незаполненными.

|     | дреса : табля | anta        |            |       |                  |                    |  |
|-----|---------------|-------------|------------|-------|------------------|--------------------|--|
|     | Адресат       | Фамилия     | Имя        | Адрес | Домашний телефон | Сотовый телефон    |  |
| •   | 1             | Премудрая   | Василиса   |       |                  |                    |  |
|     | 2             | Никитич     | Добрыня    |       |                  |                    |  |
|     | 3             | Попович     | Алеша      |       |                  |                    |  |
|     | 4             | Бессмертный | Кощей      |       | Metod-           | kopilka <b>r</b> u |  |
| *   | (Счетчик)     |             |            |       | Melod            | Kopiika la         |  |
| Зап | ись: 🚺 🕂 🔽    |             | • ▶ ₩ из 4 | //    | Metod-           | kopilka-m          |  |

Попробуйте заполнить поле Телефон.

Любая таблица Microsoft Access 2003 может быть представлена в двух режимах:

- 1. *режиме таблицы*, предназначенном для ввода данных, их просмотра и редактирования;
- 2. режиме конструктора, предназначенном для создания и изменения таблицы.

Если внимательно рассмотреть содержимое ячейки, то можно увидеть некоторую разметку — маску ввода.

Маска ввода — это шаблон, позволяющий вводить в поле значения, имеющие одинаковый формат. Маска ввода автоматически изображает в поле постоянные символы. При вводе данных в поле нет необходимости набирать эти постоянные символы, даже если они должны быть включены в значение поля; достаточно заполнить пустые позиции в маске ввода. Кроме того, Microsoft Access 2003 не позволит ввести в поле значения, не вписывающиеся в определенную для этого поля маску ввода.

Для того, чтобы изменить маску ввода для телефона, следует переключиться в режим конструктора таблицы. Это можно сделать, выбрав команду **Конструктор** меню **Вид** или

при помощи кнопки панели инструментов

Окно конструктора содержит таблицу, в первом столбце которой перечислены поля, а во втором типы данных (форматы).

 Зададим маску ввода для полей Домашний Телефон и Сотовый Телефон. Установите текстовый курсор в имя поля Домашний телефон в нижнем поле Общие напротив Маски ввода и создайте шаблон в окне Создание масок ввода щелкните Список введите в поле Описание – Номер телефона, Маска ввода – 0

**00 00, Образцы данных** – **2-66-34** и щелкните по кнопке Вперед на 1 запись . Создайте маску ввода для номера сотового телефона: Описание – Номер телефона, Маска ввода – 000-000-00-00, Образец данных – 902-567-37-58 щелчок

по и Закрыть.

- 2. В окне Создание масок ввода щелкните по полю Номер телефона 2-66-34 Далее Готово.
- 3. Щелкнув по строке Конструктора Сотовый телефон, измените для него маску ввода на десятизначный номер из созданного вами шаблона. Перейдите из режима Конструктора в режим Таблицы, для этого выполните команду Вид Таблица

или нажмите кнопку на панели инструментов. На вопрос о сохранении

таблицы отвечайте Да. Далее заполнение номеров телефонов заключается в вводе в каждую ячейку цифр, перемещая курсор из ячейки в ячейку.

4. Вернитесь в таблицу и заполните поле Адрес. Введите данные в поле Адрес. Измените ширину столбцов таблицы по аналогии с электронными таблицами. Приблизительный вид таблица показан на рисунке ниже.

| Адресат | Фамилия     | Имя      | Адрес                    | Домашний телефон | Сотовый телефон |
|---------|-------------|----------|--------------------------|------------------|-----------------|
| 1       | Премудрая   | Василиса | Тридевятое шоссе, 24     | 2-67-89          | 902-567-37-58   |
| 2       | Никитич     | Добрыня  | Рязанская ул., 333       | 6-89-56          | 912-564-78-00   |
| 3       | Попович     | Алеша    | Муромский пер., 111      | 2-34-56          | 908-477-71-10   |
| 4       | Бессмертный | Кощей    | Тридесятый проспект, 666 | 3-45-56          | 905-788-99-06   |

## Домашнее задание: Напишите отчет о проделанной работе, оформите в

тетради и сдайте преподавателю на проверку.